## **How to Manage Your Staff Roster**

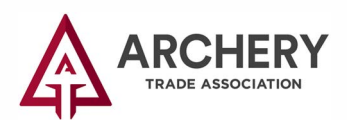

You've been designated a Membership or Trade Show contact for your relationship with the ATA. That allows to you manage information for your business. Please follow the directions below to keep your staff roster current. This will keep communications flowing and Trade Show registration time a breeze!

Log into the MyATA Login https://www.archerytrade.org/login/

Remember, if you forgot your password you can click forgot password. ATA does not have a record of your password.

|                  | MyATA |  |
|------------------|-------|--|
| Email Address    |       |  |
| Password         |       |  |
| LOG IN           | I)    |  |
| Forgot password? |       |  |

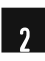

2 Click on My Managed Organizations then Roster.

|                          | My Managed Organizations                              |              |                |       |      |        |
|--------------------------|-------------------------------------------------------|--------------|----------------|-------|------|--------|
| Dashboard                | 😤 MyATA Member Dashboard > 📓 My Managed Organizations |              |                |       |      |        |
| JOIN TODAY <             |                                                       |              |                |       |      |        |
| Memberships <            | 1 [1 to 2 out of 2 records]                           |              |                |       |      |        |
| Online Store <           | Name                                                  | City         | State/Province | Email | Edit | Roster |
| My Managed Organizations | Archery Trade Association                             | Namer Lifers | Minnesista     |       | Edit | Roster |
| My Shopping Cart         | ATA Member Company                                    | NewUlm       | Mimesota       |       | Fdft | Roster |
| My Profile               |                                                       |              |                |       |      |        |

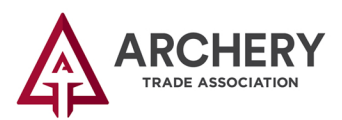

## How to Manage Your Staff Roster (cont.)

## 3 Click on Individuals.

Here you can *End Relationship* for staff who have left your organization and *Add New Individual* to add new staff to your organization. All individuals will need a unique email address.

| MyATA Member Dashboard > 📗 My Managed 0 | Organizations > 📕 My Organization profile |                                                                        |        | 🖣 Acti           |
|-----------------------------------------|-------------------------------------------|------------------------------------------------------------------------|--------|------------------|
| 🖈 Overview 🕜 Account 😩 Indivi           | duals                                     |                                                                        |        |                  |
| L Individuals                           | Add New Individual +                      | ]                                                                      |        |                  |
|                                         | 1 [ 1 to 3 out of 3 rec                   | ords ]                                                                 |        |                  |
|                                         | Name                                      | Relationship                                                           | Manage | End Relationship |
|                                         | John Doe (Owner)                          | <ul> <li>John is Membership Contact of ATA Member Company</li> </ul>   | Manage | End Relationship |
|                                         |                                           | > ATA Member Company is Employer of John                               | _      |                  |
|                                         | ATA Member                                | <ul> <li>ATA is Employee of ATA Member Company</li> </ul>              | Manage | End Relationship |
|                                         |                                           | > ATA Member Company is Employer of ATA                                |        |                  |
|                                         |                                           |                                                                        |        |                  |
|                                         | Valued Member                             | <ul> <li>Valued is Membership Contact of ATA Member Company</li> </ul> | Manage | End Relationship |

4 You can also Manage the individual to view and change personal, contact and additional information for your staff.

| ATA Member Company My Organ                             | ization                 |                                                                                                 |                         |
|---------------------------------------------------------|-------------------------|-------------------------------------------------------------------------------------------------|-------------------------|
| 🛠 MyATA Member Dashboard > 📓 My Managed Organizations > | My Organization profile |                                                                                                 | 🖡 Actions               |
| ★ Overview & Account                                    | Purchases               |                                                                                                 |                         |
| Le Individuals                                          | Add New Individual +    |                                                                                                 |                         |
|                                                         | 1 [ 1 to 3 out of 3 rec | ards ]                                                                                          |                         |
|                                                         | Name                    | Relationship                                                                                    | Manage End Relationship |
|                                                         | John Doe (Owner)        | John is Membership Contact of ATA Member Company                                                | Manage End Relationship |
|                                                         |                         | <ul> <li>ATA Member Company is Employer of John</li> </ul>                                      | - m                     |
|                                                         | ATA Member              | ATA is Employee of ATA Member Company                                                           | Manage End Relationship |
|                                                         |                         | ATA Member Company is Employer of ATA                                                           |                         |
|                                                         | Valued Member           | Valued is Membership Contact of ATA Member Company     ATA Member Company is Employer of Valued | Manage End Relationship |
|                                                         |                         |                                                                                                 |                         |
| John Doe (Owner) individual                             |                         |                                                                                                 |                         |
| # Home > ▲ My Profile > 圓 My Organization > ▲ My Org.   |                         |                                                                                                 |                         |
| Cverview C Account                                      |                         |                                                                                                 |                         |
| Personal Info                                           |                         |                                                                                                 |                         |
| Contact Info                                            |                         |                                                                                                 |                         |
| Committees                                              |                         |                                                                                                 |                         |
| Job Roles                                               |                         |                                                                                                 |                         |
| Speaker Info                                            |                         |                                                                                                 |                         |
| Additional Info     Education Credits                   |                         |                                                                                                 |                         |
| Privacy                                                 |                         |                                                                                                 |                         |
|                                                         |                         |                                                                                                 |                         |